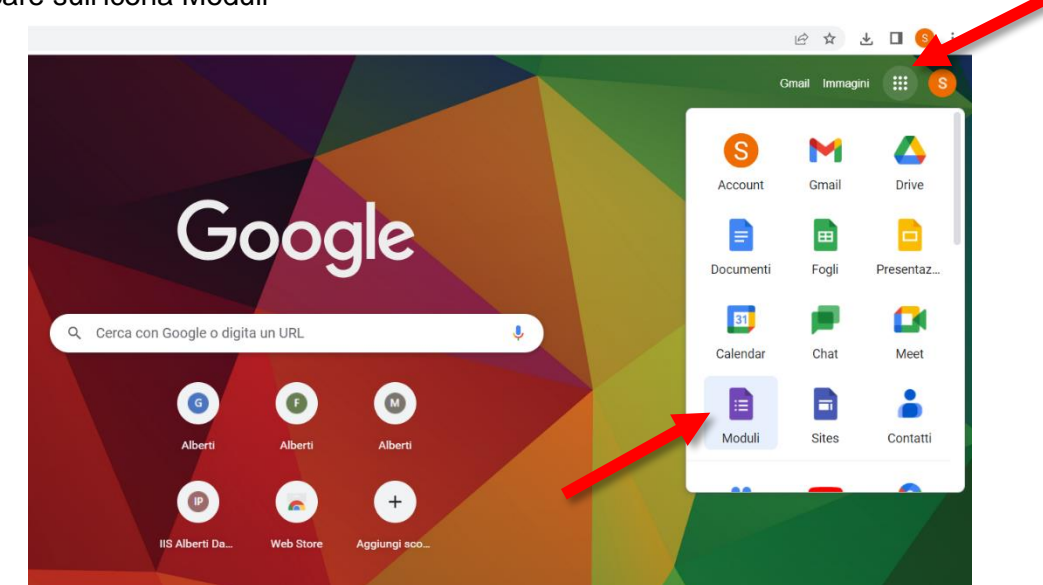

1. Una volta entrati nel proprio account scolastico andare sui nove pallini in alto a destra e cliccare sull'icona Moduli

2. Entrati in Moduli cliccare su "Crea un nuovo modulo"

| $\leftrightarrow$ $\rightarrow$ C $```````````````````````````````````$ | ł                                                                                            |                                                                                                    |                                                                                                    |                             |                                                                                                    | B | ☆ 平                                                                                                    | II 🚯 : |
|-------------------------------------------------------------------------|----------------------------------------------------------------------------------------------|----------------------------------------------------------------------------------------------------|----------------------------------------------------------------------------------------------------|-----------------------------|----------------------------------------------------------------------------------------------------|---|----------------------------------------------------------------------------------------------------|--------|
| E Moduli                                                                | Q Ricerca                                                                                    |                                                                                                    |                                                                                                    |                             |                                                                                                    |   | Contraction of the second second seco |        |
| Crea un nuovo modulo                                                    |                                                                                              |                                                                                                    |                                                                                                    | Ga                          | lleria modelli 💲 🚦                                                                                                    |   |                                                                                                    |        |
| +                                                                       | Color in Tanco<br>Marco and Color<br>Stream<br>Antonio and angle and information<br>Subgroup | A Constraint of the second second sec | Verenze and a second second seco | Tablich (gest Store)        | Valance of your and the second second |   |                                                                                                    |        |
| Vuoto                                                                   | Quiz in bianco                                                                               | Lezioni imparate                                                                                                    | Valutazione                                                                                                    | Titolo del foglio di lavoro | Valutazione del corso                                                                                                    |   |                                                                                                    |        |
| Moduli recenti                                                          |                                                                                              |                                                                                                    | Di prop                                                                                                    | rietà di chiunque 🔻         | ∎ Ą́z 🗅                                                                                                    |   |                                                                                                    |        |
| Non c'è ancora nessun modulo                                            |                                                                                              |                                                                                                    |                                                                                                    |                             |                                                                                                    |   |                                                                                                    |        |
|                                                                         | Fai clic su + per creare un nuovo modulo.                                                    |                                                                                                    |                                                                                                    |                             |                                                                                                    |   |                                                                                                    |        |

3. Si aprirà un Modulo senza titolo che andrà modificato. Cliccare su Modulo senza titolo per scrivere il titolo che si vuole assegnare "Firma presenze PEI"; cliccare su Domanda senza titolo e inserire "Firma". Rendere poi "Obbligatorio" spostando il cursore verso destra.

| ← → C                   | ASqSJILSqTCZN8gPEob2iXu1FxMGUdzzt0/edit                              |   |                      |   |   |   | ir 🛧 🛓 | , 🛯 🍯 | : |
|-------------------------|----------------------------------------------------------------------|---|----------------------|---|---|---|--------|-------|---|
| 😑 Modulo senza titolo 😤 |                                                                      | ಧ | $\odot$              | 0 | Ъ | ¢ | Invia  | :     | S |
|                         | Domande Risposte Impostazioni                                        |   |                      |   |   |   |        |       |   |
|                         | Modulo senza titolo<br>Descrizione modulo                            |   |                      |   |   |   |        |       |   |
|                         | Domanda senza titolo  Opzione 1  Aggiungi opzione o aggiungi "Altro" | • | (†<br>17<br>17<br>18 |   |   |   |        |       |   |
|                         | Debligatorio 🗩                                                       | : |                      | 3 |   |   |        |       |   |

| ← → C  a docs.google.com/forms/d/1xdwV94_LBA5qSJILSqTCZN8gPEob2iXu1FxMGUdzzt0/edit                        |       | 순 ☆ 🕹 🛛 🧕 : |
|----------------------------------------------------------------------------------------------------|-------|-------------|
| E Modulo senza titolo E 🛧 Tutte le modifiche sono<br>state salvate in Drive Domande Risposte Impostazioni | © © 5 | ් Invia i S |
| Firma presenza PEI<br>PEI alunno (iniziali nome e cognome) più data                                       |       |             |
|                                                                                                    |       |             |
| Firma 🖃 Risposta breve 👻                                                                                  | ÷     |             |
| Testo risposta breve                                                                                      | Ð     |             |
|                                                                                                    | Тт    |             |
| 🗋 🔟 Obbligatorio 🗨 🗄                                                                                      |       |             |
|                                                                                                    | 8     |             |
|                                                                                                    |       |             |
|                                                                                                    |       |             |

4. Adesso per creare il link cliccare in alto a destra su Invia; si aprirà una finestra "Invia modulo" da utilizzare per creare il link con URL abbreviato. Andare sull'icona Favicon (simile a una catena), si creerà un link molto lungo ma basterà flaggare "Abbrevia URL" per averlo appunto abbreviato. Copiare adesso il link e caricarlo sulla chat

| ← → C a docs.google.com/forms/d/1xdwV94_LBA5qSJILSqTCZ                | N8gPEob2iXu1FxMGUdzzt0/edit                                                                                                    |              |       |       | 🛛 🌖 : |
|-----------------------------------------------------------------------|----------------------------------------------------------------------------------------------------|--------------|-------|-------|-------|
| Firma presenza PEI 🗈 🛧 Tutte le modifiche sono state salvate in Drive |                                                                                                    | <u>ନ</u> ତ ବ | ) 5 e | Invia | : 6   |
|                                                                       | Invia modulo X                                                                                                    |              |       |       |       |
| Firm<br>PEI alunn<br>Firma *<br>Testo risp                            | Raccogli automaticamente l'indirizzo email del dominio Istituto di Istruzione<br>Superiore Alberti-Dante di chi risponde<br>Invia via  C C C C C C C C C C C C C C C C C C C |              |       |       |       |

| ← → C ( docs.google.com/forms/d/1xdwV94_LBA5qSJILSqTCZN8gPEob2iXu1 |                                                                                                    | 🖻 🛧 🛃 🚺 😣 i |              |
|--------------------------------------------------------------------|----------------------------------------------------------------------------------------------------|-------------|--------------|
| Firma presenza PEI 🗈 🛪 Tutte le modifiche sono                     | v odubo                                                                                                    | ☆ ♥ ◎ 5     | c² Invia : S |
| Firm<br>PEI alunn<br>Firma *<br>Testo rien<br>Abbre                | egli automaticamente l'indirizzo email del dominio Istituto di Istruzione<br>iore Alberti-Dante di chi risponde<br><ul> <li></li></ul> |             |              |

5. Infine, per raccogliere i dati andare su risposte e cliccare su "Creazione foglio di lavoro"

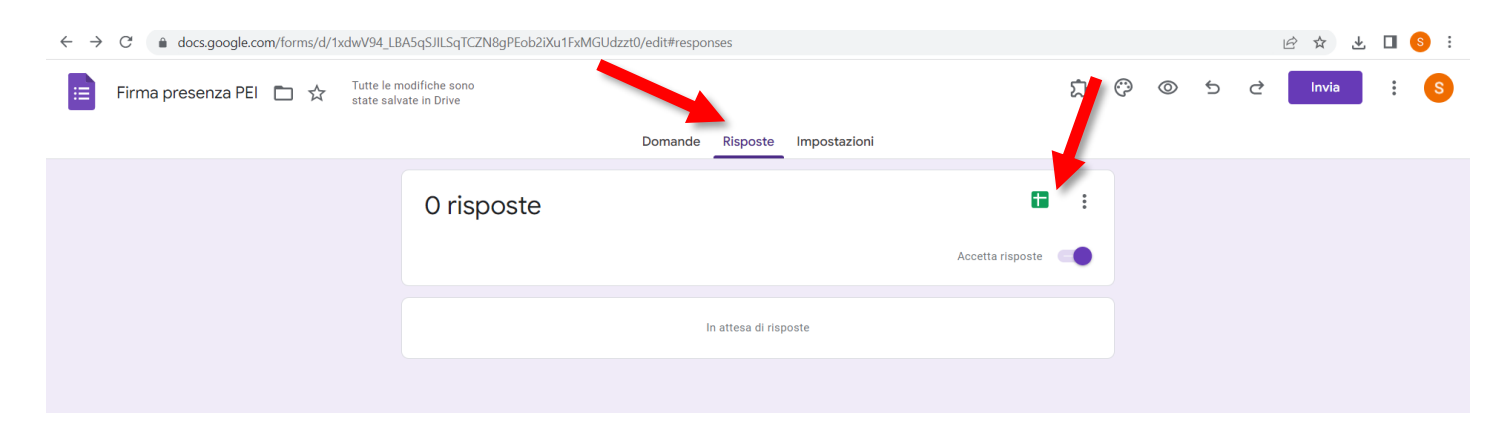